## National Tsing Hua University (NTHU) Online Application Procedure

- 1. Go to the website of Office of Global Affairs (OGA), NTHU <u>http://oga.nthu.edu.tw/index.php?lang=en</u>
- 2. Click on the icon Online Application
- 3. Click on "Create an account".

|          | National Tsing Hua University C                                                                                                    | Online Application for International Students                                                                                                    |
|----------|----------------------------------------------------------------------------------------------------|----------------------------------------------------------------------------------------------------|
| New User |                                                                                                    | Login Below                                                                                                    |
|          | The Fall 2015 application for degree students<br>is now closed.<br>* Spring 2016 Application starts from<br>September 1 to November 1, 2015.<br>Create an account | Email<br>Password<br>Verification<br>Code<br>Your password can be 6–12 characters a–z<br>or 0–9 and cannot contain any.<br>Login Forgot Password |

4. Create a secure login ID by using a valid email address and password. Click on "Submit" to set up your account.

|                                                          | ational Tsing Hua University Online Application for International Students                           |
|----------------------------------------------------------|----------------------------------------------------------------------------------------------------|
|                                                          |                                                                                                    |
| Log in using your e-mail a<br>You will need your email a | and password to start your online application.<br>and password to access or modify your information. |
| Email                                                    | amber@jesda.com.tw                                                                                   |
| Email Confirm                                            | amber@jesda.com.tw                                                                                   |
| Password                                                 | •••••                                                                                                |
| Password Confirm                                         |                                                                                                    |
|                                                          | Your password can be 6-12 characters a-z or 0-9 and cannot contain any spaces.                       |
|                                                          | Enter the same password in password confirm box to make sure you typed it correctly.                 |
| Verification Code                                        | 3594 Renew                                                                                           |
| Subm                                                     | Please input 4 – digit verification code<br>iit                                                      |

5. Login using your newly created ID and password to access your application.

|          | National Tsing Hua University On                                                                                                    | line Application                          | on for International Students                                                                                                |
|----------|----------------------------------------------------------------------------------------------------|-------------------------------------------|----------------------------------------------------------------------------------------------------|
| New User |                                                                                                    | Login Below                               |                                                                                                    |
|          | The Fall 2015 application for degree students<br>is now closed.<br>* Spring 2016 Application starts from<br>September 1 to November 1, 2015.<br>Creat an account | Email<br>Password<br>Verification<br>Code | amber@jesda.com.tw         2709         2709         Your password can be 6-12 characters a-z or 0-9 and cannot contain any. |
|          |                                                                                                    |                                           | Login Forget Password                                                                                                    |

NOTE: If you forgot your password, click on "Forgot Password" and enter the email account you first used to register. We will help you to reset your password.

|          | National Tsing Hua University C                                        | Juine Applica        | alion for international stude            |
|----------|------------------------------------------------------------------------|----------------------|------------------------------------------|
| lew User |                                                                        | Login Below          |                                          |
|          | The Fall 2015 application for degree students is now closed.           | Email<br>Password    |                                          |
|          | * Spring 2016 Application starts from September 1 to November 1, 2015. | Verification<br>Code | Your password can be 6-12 characters a-z |

6. Read an application process flow chart and then click on "Continue" to proceed.

| Data Far  | illy Data Academic Background Academic References Language Proficiency Other Confirmation Printing Forms Logout                                                                                                    |
|-----------|----------------------------------------------------------------------------------------------------|
| view ca   | efully the application flow chart                                                                                                    |
|           |                                                                                                    |
|           | Review the admission instructions to ensure your eligibility as an international student and application requirements.                                                                                                    |
|           |                                                                                                    |
|           | Fill out online application form.                                                                                                    |
|           |                                                                                                    |
|           | Print out the online application form and required forms generated from the online system.                                                                                                    |
|           |                                                                                                    |
|           | Upload all application requirements.                                                                                                    |
|           |                                                                                                    |
|           | Confirm and submit all application requirements before the due date.                                                                                                    |
| _         |                                                                                                    |
| $\bigcap$ | Notes                                                                                                    |
|           | <ol> <li>We only accept online applications. Please upload all application documents (PDF File<br/>only). If there is more than one file for each requirement, it is required to merge files into<br/>one for uploading.</li> </ol> |
|           | 2. Applicants will be notified via e-mail after uploaded documents are received.                                                                                                    |
|           | <ol><li>If applicants fail to comply with each relevant application requirement or regulation, their<br/>application will be considered invalid, and they are solely responsible for it.</li></ol>                                  |
|           | 4. Departments/institutes will contact applicants if an interview or written exam is required.                                                                                                    |

7. Download and read instructions before starting applications

|                                                                                         | Nati                                                                                         | onal Tsing Hu                                                                                                    | a University O                                                                   | nline Applicat       | ion f  | or Interna    | ational Stu    | idents    |
|-----------------------------------------------------------------------------------------|----------------------------------------------------------------------------------------------|----------------------------------------------------------------------------------------------------|----------------------------------------------------------------------------------|----------------------|--------|---------------|----------------|-----------|
| Personal Data                                                                           | Family Data                                                                                  | Academic Background                                                                                                    | Academic References                                                              | Language Proficiency | Other  | Confirmation  | Printing Forms | Logout    |
| The admissi<br>you start to                                                             | on instruct<br>process y                                                                     | tions will help you<br>our application.                                                                                                    | to complete you                                                                  | r application succ   | essful | ly. Please re | ead through i  | it before |
| Spring 2015_NT<br>Spring 2015_NTI<br>Fall 2015_NTHU<br>Fall 2015_NTHU<br>Fall 2015_NTHU | HU Application<br>HU Application<br>ICDF_Internation<br>ICDF_Internation<br>Pretest Instruct | Instructions for Internation<br>Instructions for Internation<br>onal MBA in Technology M<br>onal Master Program in Inf<br>ition for Undergraduates | al Degree Students<br>al Degree Students<br>lanagement<br>ormation Systmes and A | Downlo pplications   | ad     |               |                |           |

8. Click on "Start Online Application" to process your application.

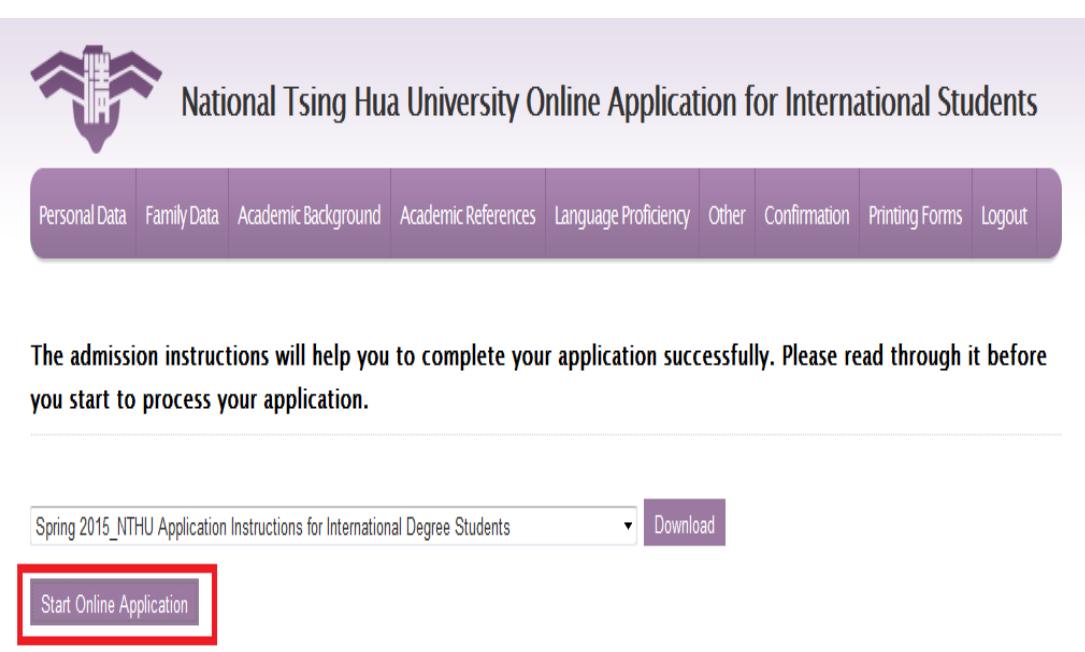

9. Read through declaration statement. Click on "Agree" to continue your application or click on "Disagree" to withdraw your application.

| National Tsing Hua University Online Application for International Students |             |                     |                     |                      |       |              |                |        |  |
|-----------------------------------------------------------------------------|-------------|---------------------|---------------------|----------------------|-------|--------------|----------------|--------|--|
| Personal Data                                                               | Family Data | Academic Background | Academic References | Language Proficiency | Other | Confirmation | Printing Forms | Logout |  |
|                                                                             |             |                     |                     |                      |       |              |                |        |  |

| n    |             |
|------|-------------|
| 1100 | aration     |
|      |             |
|      | and a crown |
|      |             |

I certify that the information which I will provide on this application is complete and I understand that any misrepresentation or omission may be a cause for admission denial or application at future date.

I understand that National Tsing Hua University (NTHU) reserves the right to deny admission or permission to register to anyone whom it considers not qualified and to require withdrawal of any student at any time for any reason it considers sufficient. This includes character and personal conduct.

I am aware that NTHU preserves the right not to reveal the reason for rejection. I understand that any items submitted to NTHU in conjunction with this application become the sole property of NTHU and will not be returned.

Finally, I hereby confirm that I have read admission instructions carefully before applying.

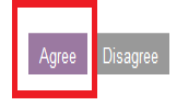

10. Fill out your personal data, family data, academic background, academic references, language proficiency, and other. When finished with each section, please click on "Next" to proceed.

|                                                     | National                           | Tsing Hua                                                                                                    | a University O                                                      | nline Applicat                                      | ion f                         | or Interna                            | ational Stu                         | idents        |
|-----------------------------------------------------|------------------------------------|----------------------------------------------------------------------------------------------------|---------------------------------------------------------------------|-----------------------------------------------------|-------------------------------|---------------------------------------|-------------------------------------|---------------|
| Personal Data Family                                | Data Acaden                        | nic Background                                                                                                    | Academic References                                                 | Language Proficiency                                | Other                         | Confirmation                          | Printing Forms                      | Logout        |
|                                                     |                                    |                                                                                                    |                                                                     |                                                     |                               |                                       |                                     |               |
| Save Cancel                                         |                                    |                                                                                                    |                                                                     |                                                     |                               |                                       |                                     | Next 🕨        |
| ersonal Data                                        |                                    |                                                                                                    |                                                                     |                                                     |                               |                                       |                                     |               |
| Required information<br>Information that you        | is marked with<br>enter into the f | 1 an asterisk<br>fields will not be                                                                                                    | e saved until you click t                                           | the "Save" bottom of ea                             | .ch page                      |                                       |                                     |               |
| ersonal Data                                        |                                    |                                                                                                    |                                                                     |                                                     |                               |                                       |                                     |               |
| *English Nam                                        | •                                  |                                                                                                    |                                                                     |                                                     |                               |                                       |                                     |               |
| "English Nam                                        | (                                  | (First)                                                                                                    | (Middle)                                                            | (Last)                                              |                               |                                       |                                     |               |
|                                                     |                                    |                                                                                                    |                                                                     |                                                     |                               |                                       |                                     |               |
|                                                     | Please prin                        | it as it appears ii                                                                                                    | n your passport and do                                              | not use abbreviations                               | Please (                      | write your name                       | (the beginning le                   | etter of each |
|                                                     | Please prin                        | it as it appears it                                                                                                    | n your passport and do                                              | o not use abbreviations                             | Please word) in               | write your name<br>n capital letters. | (the beginning le<br>Ex. Andrew Shu | etter of each |
| Chinago Nam                                         | Please prin                        | it as it appears i                                                                                                    | n your passport and do                                              | o not use abbreviations                             | Please (<br>word) ii          | write your name<br>1 capital letters. | (the beginning le<br>Ex. Andrew Shu | etter of each |
| Chinese Nam                                         | Please prin                        | nt as it appears in                                                                                                    | n your passport and do<br>(If applicable)                           | o not use abbreviations                             | Please word) in               | write your name<br>n capital letters. | (the beginning le<br>Ex. Andrew Shu | etter of each |
| Chinese Nam<br>*Contact Ema<br>Skyn                 | Please prin                        | nt as it appears in a standard standard standa                                                                                                    | n your passport and do<br>(If applicable)<br>mportant information v | o not use abbreviations<br>vill be sent to your e-n | .Please word) in              | write your name<br>n capital letters. | (the beginning le<br>Ex. Andrew Shu | etter of each |
| Chinese Nam<br>*Contact Ema<br>Skyp<br>LIN          | Please prin                        | nt as it appears in                                                                                                    | n your passport and do<br>(If applicable)<br>mportant information v | o not use abbreviations<br>vill be sent to your e–n | Please v<br>word) in<br>nail) | write your name<br>n capital letters. | (the beginning le<br>Ex. Andrew Shu | etter of each |
| Chinese Nam<br>*Contact Ema<br>Skyp<br>LIN<br>Wechi | Please prin e hcchan@C e t         | nt as it appears in appears in a second second | n your passport and do<br>(If applicable)<br>mportant information v | o not use abbreviations<br>vill be sent to your e-n | Please word) in               | write your name                       | (the beginning le                   | etter of each |

11. Once you have filled out all the required information, the system will take you to a Confirmation Page. Please check for correctness. Then click on "Confirm" to continue.

| Personal Data Family Data Academic B                                     | ckground Academic References Language Proficiency Other Confirmation Printing Forms Logo          |
|--------------------------------------------------------------------------|---------------------------------------------------------------------------------------------------|
| Personal Information                                                     | The page at nthu.dev.com.tw says: X Please note modification is not allowed once it is confirmed. |
| "English Name<br>Amber Lin<br>Please print as it appears in your passpor | t and do not use abbreviations.                                                                   |
| Chinese Mane (the beginning let                                          | (If applicable)                                                                                   |
| *Contact Email                                                           | amber@jesda.com.tw/oll important information will be sent to your e-mail)                         |
| *Skype                                                                   | • San important and matter and be sent to your e-stand                                            |
| LINE                                                                     |                                                                                                   |
| Wechat                                                                   |                                                                                                   |
| *Gender                                                                  | Female                                                                                            |
| Date of Birth                                                            | 1992-05-07                                                                                        |
| *Native Language                                                         | English                                                                                           |
| *Marital Status                                                          | Single                                                                                            |
| Permanent Address                                                        |                                                                                                   |
| *5treet                                                                  | Queen Street                                                                                      |
| *City                                                                    | QLD                                                                                               |
| *Country                                                                 | Australia                                                                                         |
|                                                                          |                                                                                                   |

12. Upload all application requirements and click on "Submit" to complete your application.

| 1                                                           | National Ts                                                                                                    | sing Hua U                                                                    | niversity Online                                                                           | Applica                     | tion for Interr                  | ational     | Students            |                        |
|-------------------------------------------------------------|----------------------------------------------------------------------------------------------------|-------------------------------------------------------------------------------|--------------------------------------------------------------------------------------------|-----------------------------|----------------------------------|-------------|---------------------|------------------------|
| Appl                                                        | cation Submission Academic Referen                                                                                                    | ices Admission S                                                              | tatus Logout                                                                               |                             |                                  |             |                     |                        |
| 1. Us<br>2. We<br>requi<br>3. Ple<br>Appli<br>Mast<br>Colle | e A4 size paper to print out the o<br>only accept online applications<br>rement, it is required to merge fi<br>asse note any required documen<br>cation NO. 104FMATH04878<br>er<br>ge of Science<br>artment of Mathematics | online applicatio<br>. Please upload<br>iles into one for<br>t is preceded by | on form and other requ<br>all application docum<br>uploading.<br>y a red asterisk (*) mu:  | uired forms.<br>Nents(PDF F | ile only). If there is n<br>led. | iore than c | one file for each   |                        |
| Uplo                                                        | ad Document                                                                                                    |                                                                               |                                                                                            |                             |                                  |             |                     |                        |
|                                                             | Document                                                                                                    | Download                                                                      | Upload                                                                                     |                             |                                  | View S      | Status              | Remark                 |
| 1                                                           | * Two recommendation letters                                                                                                    | Letters of recom<br>Letters of recom<br>Please check yo<br>application subr   | nmendation1: Not Upload<br>nmendation2: Not Upload<br>our recommendation statu<br>nission. | ed<br>ed<br>is to ensure y  | our recommendation is            | completed b | pefore processing y | our                    |
| 2                                                           | Fall 2015 Checking List                                                                                                    | Print                                                                         |                                                                                            |                             | Upload                           |             |                     | Not<br>uploaded<br>yet |
| 3                                                           | * An online application form                                                                                                    | Print                                                                         |                                                                                            |                             | Upload                           |             |                     | Not<br>uploaded<br>yet |
| 4                                                           | * One copy of diploma                                                                                                    |                                                                               |                                                                                            |                             | Upload                           |             |                     | Not<br>uploaded<br>yet |
| 5                                                           | * One official transcript                                                                                                    |                                                                               |                                                                                            |                             | Upload                           |             |                     | Not<br>uploaded<br>yet |
| 6                                                           | * A study plan                                                                                                    |                                                                               |                                                                                            |                             | Upload                           |             |                     | Not<br>uploaded<br>yet |
| 7                                                           | * NTHU Medical History and<br>Examination Form                                                                                                    | Download                                                                      |                                                                                            |                             | Upload                           |             |                     | Not<br>uploaded<br>yet |
| 8                                                           | * Certification of financial<br>responsibility (with signature)                                                                                                    | Download                                                                      |                                                                                            |                             | Upload                           |             |                     | Not<br>uploaded<br>yet |
| 9                                                           | * Declaration (with signature)                                                                                                    | Download                                                                      |                                                                                            |                             | Upload                           |             |                     | Not<br>uploaded<br>yet |
| 10                                                          | * A verification of your nationality<br>or a copy of your passport                                                                                                    |                                                                               |                                                                                            |                             | Upload                           |             |                     | Not<br>uploaded<br>yet |
| 11                                                          | Other (if any)                                                                                                    |                                                                               |                                                                                            |                             | Upload                           |             |                     | Not<br>uploaded<br>yet |
| 12                                                          | Specific Program Requirements<br>(If any)                                                                                                    |                                                                               |                                                                                            |                             | Upload                           |             |                     | Not<br>uploaded<br>yet |

I hereby certify that I conform with Ministry of Education's "Regulations for International Students Undertaking Studies in Taiwan". I fully understand late submission, incomplete or incorrect submission is not acceptable. Furthermore, if any of my submitted documents found to be false, I will accept the consequences of deprivation of my application or admission(enrolled student). The decision by NTHU is final and irrevocable.

| Agree | Su | bmit |
|-------|----|------|
|-------|----|------|

13. Click on "Admission Status" and begin verifying your application.

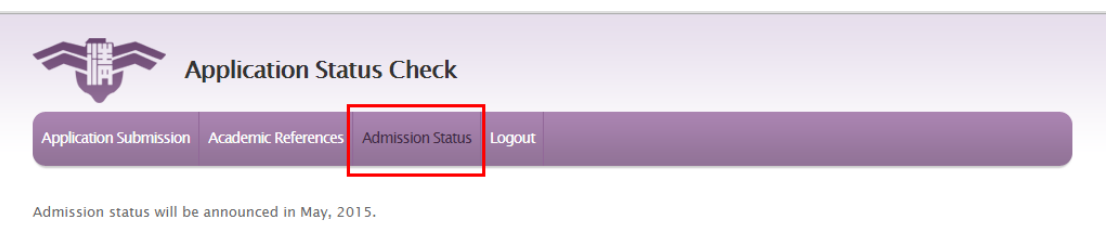

Admission status

Application NO. 104FL507877 Bachelor College of Life Science Department of Life Science
Admission status
Untreated